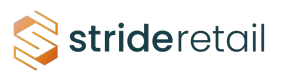

## Enter Sales Data and Close Session on 💦 😒 strideretail **StrideRetail POS**

In order to close a POS session you have to be assigned the permission level of at 1 least "User" in the POS module. Cashier's without internal user accounts cannot close a POS session.

## 2 Click "Close"

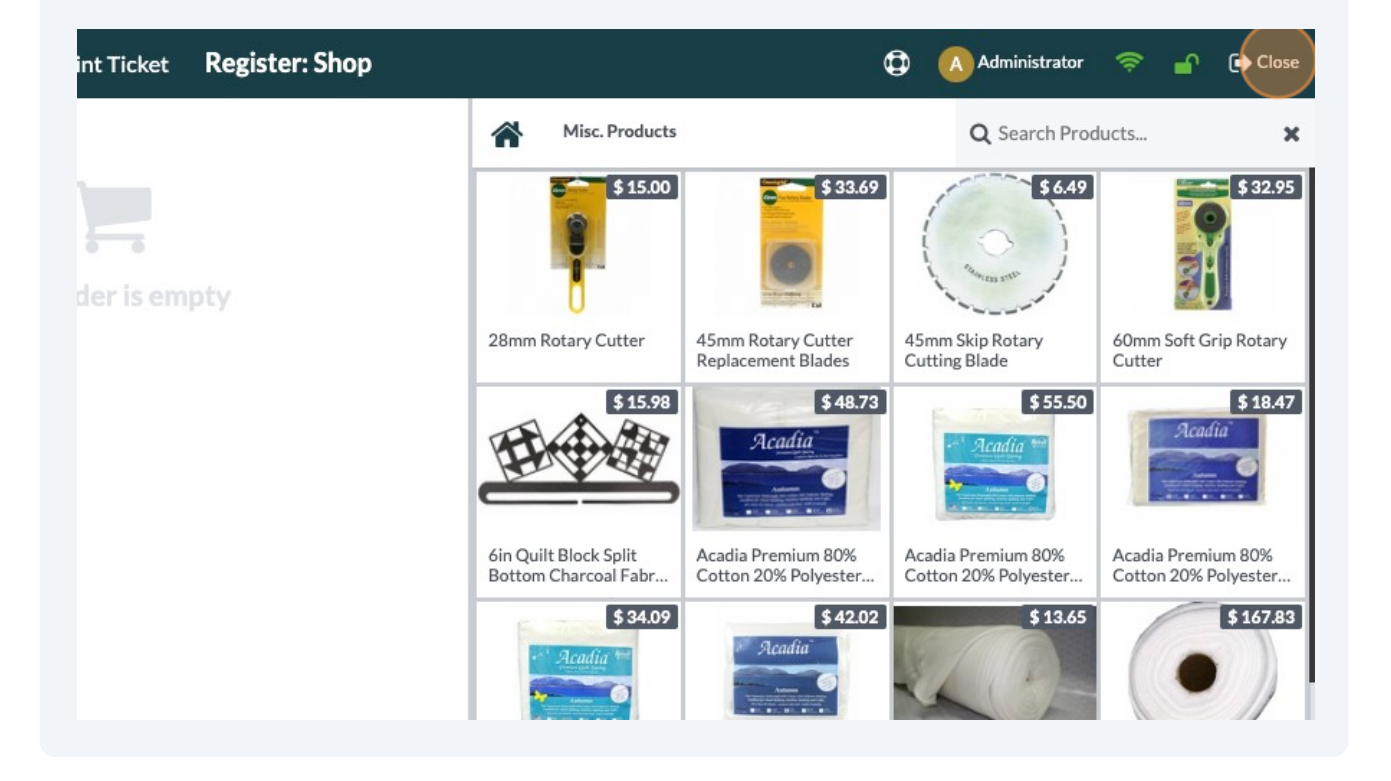

This is the closing dialogue. It will show all the payment methods for your POS session and the value of all the transactions.

For Cash - Enter the amount of cash counted. The difference field shows you the difference between what was counted and what was expected. If larger or smaller it will post an accounting entry as a loss or gain in the cash count.

If enabled you can set a default retention amount for your cash drawer. (Usually the amount that you will open the till with each day.) This streamlines the closing count and will also show below this the "Amount to Remove" from the till.

| t (USD)   |                                                     |           | 28mm Rotary | y Cutter 45mm<br>Replac | Rotary Cutter                        | 45mm Skip Rotary<br>Cutting Blade                     | 60mm Soft Grip Rotary<br>Cutter            |
|-----------|-----------------------------------------------------|-----------|-------------|-------------------------|--------------------------------------|-------------------------------------------------------|--------------------------------------------|
| nt        |                                                     |           | E           | \$15.98                 | \$48.73<br>Acadia                    | \$ 55.50                                              | \$18.47<br>Acadia                          |
| nt        | Closing Session                                     |           |             | Total 1                 | orders: \$13                         | 8.64 emium 80%<br>1% Polyester                        | Acadia Premium 80%<br>Cotton 20% Polyester |
| rams<br>d | Payment Method                                      | Expected  | Counted     | Difference              | Amount To<br>Leave In<br>Cash Drawer | \$ 13.65                                              | \$167.83                                   |
| :t        | Cash                                                | \$ 113.64 |             | \$-113.64               | 100                                  | emium 80%<br>% Polyester                              | Batting Heirloom<br>Premium Bleached       |
| ler       | Opening                                             | \$ 100.00 |             |                         | Amount To<br>Remove<br>\$ -100.00    | \$ 140.26                                             | \$ 12.81                                   |
| tor       | + Payments in Cash                                  | \$ 13.64  |             |                         |                                      | N III                                                 |                                            |
|           | Check                                               | \$ 0.00   |             |                         |                                      | Course C. Matheiler                                   | Dia de Dijaleira Stara                     |
|           | Customer Account                                    | \$ 0.00   |             |                         |                                      | uilt                                                  | Black Blinking Stars                       |
|           | A35                                                 | \$ 0.00   |             |                         |                                      | 6 6 \$ 12.81<br>6 6 6 6 6 6 6 6 6 6 6 6 6 6 6 6 6 6 6 | 5 51281                                    |
|           | Money details:<br>- 10 x \$ 10.00<br>Opened by Nate | Add a c   | losing note |                         |                                      |                                                       |                                            |
|           |                                                     |           |             |                         |                                      | ler Park                                              | Blue Camping Life                          |

4

3

Click the counted and add the count.

Made with Scribe - https://scribehow.com

Notice that the amount to remove is \$13.64. This will create a cash deposit in the accounting system that you can use to reconcile to your bank deposits to verify that you deposited the correct amount in your bank. (If you are using Stride Accounting)

|                                   |           | HAL          |            |                                      |                           |                               |
|-----------------------------------|-----------|--------------|------------|--------------------------------------|---------------------------|-------------------------------|
| Closing Session                   |           |              | Total 1    | orders: \$ 13.64                     | emium 80%<br>I% Polyester | Acadia Premin<br>Cotton 20% P |
| Payment Method                    | Expected  | Counted      | Difference | Amount To<br>Leave In<br>Cash Drawer | \$ 13.65                  |                               |
| Cash                              | \$113.64  | 113.64       | \$ 0.00    | 100                                  | emium 80%                 | Batting Heirle                |
| Opening                           | \$ 100.00 |              |            | Amount To<br>Remove<br>\$ 13.64      | \$ 140.26                 | Premium Blea                  |
| + Payments in Cash                | \$ 13.64  |              |            |                                      | -                         |                               |
| Check                             | \$ 0.00   |              |            |                                      | CONCEPTORY .              |                               |
| Customer Account                  | \$ 0.00   |              |            |                                      | arm & White<br>uilt       | Black Blinkin                 |
| A35                               | \$ 0.00   |              |            |                                      | \$ 12.81                  |                               |
| Money details:<br>- 10 x \$ 10.00 | Add a     | closing note |            |                                      |                           |                               |
| Opened by Nate                    |           |              |            |                                      | ler Park                  | Blue Camping                  |
| <u> </u>                          |           |              |            |                                      | \$ 18.70                  |                               |

## **6** OPTIONAL - You can add a closing note.

| * Reward      | Payment Method                                      | Ехрестеа  | Countea    | Difference | Leave In<br>Cash Drawer                                                                                                    | J-                                                                                                    |                        |
|---------------|-----------------------------------------------------|-----------|------------|------------|----------------------------------------------------------------------------------------------------|----------------------------------------------------------------------------------------------------|------------------------|
| 🚍 eWallet     | Cash                                                | \$ 113.64 | 113.64     | \$ 0.00    | 100                                                                                                    | emium 80%                                                                                                    | Batting H              |
| Sale Order    | Opening                                             | \$ 100.00 |            |            | Amount To<br>Remove<br>\$ 13.64                                                                                                    | % Polyester                                                                                                    | Premium                |
| M Cloar Order | + Payments in Cash                                  | \$ 13.64  |            |            |                                                                                                    | North Party Party |                        |
|               | Check                                               | \$ 0.00   |            |            |                                                                                                    | CARD CARD                                                                                                    | Diasis Dii             |
|               | Customer Account                                    | \$ 0.00   |            |            |                                                                                                    | arm & vvnite<br>uilt                                                                                                    | BIACK BII              |
|               | A35                                                 | \$ 0.00   |            |            |                                                                                                    | \$ 12.81                                                                                                    | 10 M                   |
|               | Money details:<br>- 10 x \$ 10.00<br>Opened by Nate | Add a c   | osing note |            |                                                                                                    | ler Park<br>\$ 18.70                                                                                                    | Blue Can               |
|               | Close Session Backend                               | Discard   |            |            | -                                                                                                    | ±                                                                                                    |                        |
|               |                                                     |           | Blue Sky   | Blue Tra   | iler Park Ch<br>Fa                                                                                                    | nristmas Peace 7pc<br>It Quarter Bundle                                                                                                    | Colorfast<br>Fabric Sh |
| 4             | Customer 1                                          | 2 3       | Qty        | \$ 17.99   | \$12.81<br>\$1000<br>\$10000<br>\$1000<br>\$1000<br>\$1000<br>\$1000<br>\$1000<br>\$1000<br>\$1000<br>\$1000<br>\$1000<br>\$100 |                                                                                                    | 7                      |

## 7 Click "Close Session"

| 🔺 Send Order     |                                                                                                    |             |           |           |                    |           | H                     |                              |           |                       | -                    |                           |                                             |
|------------------|----------------------------------------------------------------------------------------------------|-------------|-----------|-----------|--------------------|-----------|-----------------------|------------------------------|-----------|-----------------------|----------------------|---------------------------|---------------------------------------------|
| Discount         | Closi                                                                                                    | ng Session  |           |           |                    |           |                       |                              | Total 1   | orders: \$ 1          | 3.64                 | emium 80%                 | Acadia Premium 80%                          |
| IIII Enter Code  | Close                                                                                                    |             |           |           |                    |           | Total a               |                              | 0.01      | % Polyester           | Cotton 20% Polyester |                           |                                             |
| 🛊 Reset Programs |                                                                                                    | 10771 PD 12 |           |           |                    |           |                       |                              |           | Amount To             | Π.                   | \$ 13.65                  | \$ 107.03                                   |
| 🖈 Reward         | Payment Method                                                                                           |             |           | Exp       | ected              | Coun      | ted                   | D                            | ifference | Leave In<br>Cash Draw | er                   | U-                        |                                             |
| 🚍 eWallet        | Cash                                                                                                    |             | \$ 113.64 |           | 11                 | 13.64     | \$                    | 0.00                         | 100       |                       | emium 80%            | Batting Heirloom          |                                             |
| % Sale Order     | Opening                                                                                                  |             |           | \$ 100.00 |                    |           |                       |                              |           | Amount To<br>Remove   |                      | \$ 140.26                 | \$ 12.81                                    |
| 🕒 Invoice        |                                                                                                    |             |           |           | 10/4               |           |                       |                              |           | \$13.64               |                      |                           |                                             |
| × Clear Order    | X Clear Order + Payments in Cash Check Customer Account A35 Money details: -10 x \$ 10.00 Opened by Nate |             |           |           | \$0.00             |           |                       |                              |           |                       |                      | NORTH AND A               |                                             |
|                  |                                                                                                    |             |           |           | \$ 0.00            |           |                       |                              |           |                       |                      | arm & White<br>uilt       | Black Blinking Stars                        |
|                  |                                                                                                    |             |           |           | \$ 0.00            |           |                       |                              |           |                       |                      | \$ 12.81                  | \$12.81                                     |
|                  |                                                                                                    |             |           |           |                    |           |                       |                              |           |                       |                      |                           |                                             |
|                  |                                                                                                    |             |           |           | Add a closing note |           |                       |                              |           |                       |                      |                           |                                             |
|                  |                                                                                                    |             |           |           |                    |           |                       |                              |           |                       | •                    | ler Park<br>\$ 18.70      | Blue Camping Life                           |
|                  | Close Session Backend                                                                                    |             |           | Discard   |                    |           |                       |                              | د         |                       |                      |                           |                                             |
|                  |                                                                                                    |             |           |           |                    |           |                       |                              |           |                       |                      | 66                        |                                             |
|                  |                                                                                                    |             |           |           |                    |           | Blue Sky              | y                            | Blue T    | railer Park           | Christma<br>Fat Quar | s Peace 7pc<br>ter Bundle | Colorfast Computer<br>Fabric Sheets White 5 |
|                  |                                                                                                    |             |           |           |                    |           | 2                     | Colorian \$1                 | .99       | \$ 12.81              |                      | \$ 12.81                  | \$ 35.49                                    |
|                  |                                                                                                    |             |           |           |                    |           |                       | 5.2                          |           |                       |                      |                           |                                             |
|                  | La Customer                                                                                              |             | 1         | 2         | 3                  | Qty       |                       | - 25                         |           |                       |                      |                           | V                                           |
|                  | Pay                                                                                                    | ment        | 4         | 5         | 6                  | % Disc    | Colorfas<br>in Fabric | st Printer Se<br>c Sheets Wh | te Cream  | Life's A Journey      | Cream Tr             | ailer Park                | Creative Grids 30<br>Degree Triangle Quilt  |
|                  |                                                                                                    |             | 7         | 8         | 9                  | Price     |                       | 53                           | .99       | \$ 37.99              | •                    | \$ 32.49                  | Discount \$10.00                            |
| ٢                |                                                                                                    |             | +/-       | 0         |                    | $\otimes$ | Creative              | e Grids 45                   | Creati    | ve Grids 6in          | Creative             | Gride Scrap               |                                             |